## **RESERVA DE TURNOS DE ASESORIAS VIA WEB.**

Una vez que se haya ingresado al sistema con usuario y contraseña desde el acceso restringido de la página Web del Colegio, debe elegir el tipo de asesoría al cual quiere asistir.

| Escri<br>Matri    | bano:<br>ícula:                                                                                                    |        |
|-------------------|----------------------------------------------------------------------------------------------------|--------|
| Seleccior         | ne el tipo de as                                                                                                    | esoría |
| Tipo de asesoría: | ASESORIA PREVISIONAL<br>ASESORIA PREVISIONAL<br>ASESORIA JURIDICO NOT<br>ASESORIA REGISTRAL<br>ASESORIA IMPOSITIVA<br>ASESORIA AGIP | ARIAL  |

Una vez seleccionada, clic en Siguiente.

| Seleccione el tipo de asesoría |                                 |   |  |
|--------------------------------|---------------------------------|---|--|
| Tipo de asesoría:              | ASESORIA JURIDICO-NOTARIAL      | ~ |  |
| < Anterior                     | Siguiente Cancelar turnos Salir |   |  |

Seleccione uno de los asesores disponibles para esta asesoría y clic en Siguiente.

| Escribano:        |                      |
|-------------------|----------------------|
| Matrícula:        |                      |
| Tipo de asesoría: |                      |
| Seleco            | cione el asesor      |
| Asesor:           | GIRALT FONT, JAIME 🔽 |
| < Anteri          | or Siguiente >       |

Seleccionamos el día que queremos asistir a esta asesoría, (el sistema habilitará automáticamente los días disponibles).

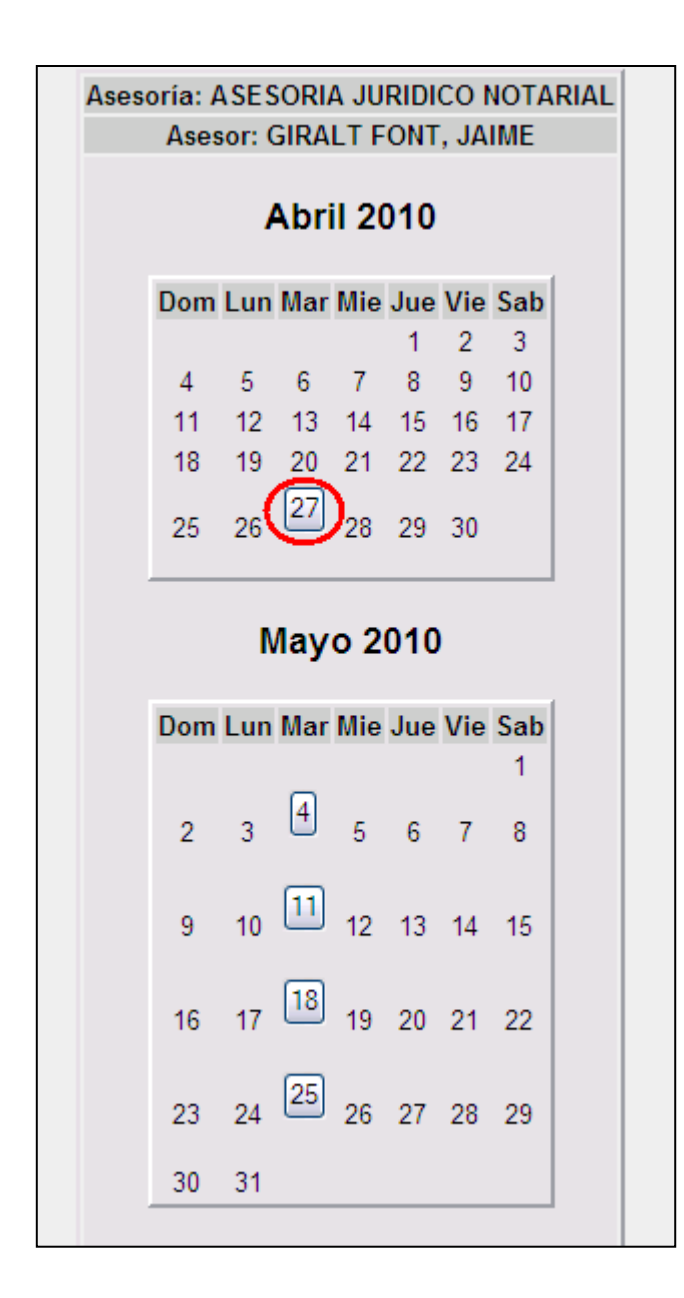

Seleccionamos el horario que esté disponible de su conveniencia y hacemos clic en **Reservar.** 

|                    | Horarios        | disponibles:                |          |
|--------------------|-----------------|-----------------------------|----------|
| Asesor             | Horario de inic | cio Horario de finalización | Reservar |
| GIRALT FONT, JAIME | 09:00           | 09:10                       | Reservar |
| GIRALT FONT, JAIME | 09:10           | 09:20                       | Reservar |
| GIRALT FONT, JAIME | 09:20           | 09:30                       | Reservar |
| GIRALT FONT, JAIME | 09:30           | 09:40                       | Reservar |
| GIRALT FONT, JAIME | 09:40           | 09:50                       | Reservar |
| GIRALT FONT, JAIME | 09:50           | 10:00                       | Reservar |
| GIRALT FONT, JAIME | 10:00           | 10:10                       | Reservar |
| GIRALT FONT, JAIME | 10:10           | 10:20                       | Reservar |
| GIRALT FONT, JAIME | 10:20           | 10:30                       | Reservar |
| GIRALT FONT, JAIME | 10:30           | 10:40                       | Reservar |
| GIRALT FONT, JAIME | 10:40           | 10:50                       | Reservar |
| GIRALT FONT, JAIME | 10:50           | 11:00                       | Reservar |
| < Anterior         |                 |                             |          |

Si lo desean pueden **Imprimir** la constancia de reserva del turno haciendo clic en **Imprimir.** 

| Su turr                                      | no ha sido reservado       |
|----------------------------------------------|----------------------------|
| Nro. de reserva:<br>Matrícula:<br>Escribano: | 1                          |
| Asesoría:                                    | ASESORIA JURIDICO NOTARIAL |
| Asesor:                                      | GIRALT FONT, JAIME         |
| Fecha:                                       | 27/04/2010                 |
| Hora:                                        | 10:00                      |
| Duración:                                    | 15 minutos                 |
| Imprimir comprobante                         | e:                         |
| Reservar otro tu                             | rno Salir                  |

Clic en **Abrir** para generar el comprobante de reserva.

| Descarg                              | a de archivos 🛛 🔀                                                                                                    |  |  |
|--------------------------------------|----------------------------------------------------------------------------------------------------|--|--|
| ¿Desea abrir o guardar este archivo? |                                                                                                    |  |  |
| POF                                  | Nombre: comprobante.pdf<br>Tipo: Adobe Acrobat Document<br>De: <b>testing-cecba</b><br>Abrir Guardar Cancelar                                                                                                |  |  |
| 0                                    | Aunque los archivos procedentes de Internet pueden ser útiles,<br>algunos archivos pueden llegar a dañar el equipo. Si no confía en<br>el origen, no abra ni guarde este archivo. <u>¿Cuál es el riesgo?</u> |  |  |

Se generará un comprobante como el siguiente.

| Colegio de Escribanos de la Ciudad de Buenos Aires |                                        |  |
|----------------------------------------------------|----------------------------------------|--|
|                                                    | Comprobante de inscripción de asesoría |  |
|                                                    |                                        |  |
| Nro. reserva:                                      | 1                                      |  |
| Matrícula:                                         |                                        |  |
| Escribano:                                         |                                        |  |
| Asesoría:                                          | ASESORIA JURIDICO NOTARIAL             |  |
| Asesor:                                            | GIRALT FONT, JAIME                     |  |
| Fecha:                                             | 27/04/2010                             |  |
| Hora:                                              | 10:00                                  |  |
| Duración:                                          | 15 minutos                             |  |

| 🔁 comprobant                               | te[1].pdf-Adob            | e Reader      |           |                                            |
|--------------------------------------------|---------------------------|---------------|-----------|--------------------------------------------|
| Archivo Edición                            | Ver Documento H           | lerramientas  | Ventana   | Ayuda                                      |
| <u>— А</u> brir                            |                           |               | Ctrl+O    | _                                          |
| Crear archivo A                            | dobe PD <u>F</u> en línea |               |           |                                            |
| Guardar <u>u</u> na co                     | pia                       | Mayú          | is+Ctrl+S |                                            |
| Guarda <u>r</u> como te                    | exto                      |               |           |                                            |
| Adjuntar a corre                           | eo electrónico            |               |           | de Escribanos de la Ciudad de Buenos Aires |
| <u>C</u> errar                             |                           |               | Ctrl+₩    |                                            |
| Propiedades                                |                           |               | Ctrl+D    | Comprobante de inscripción de asesoría     |
| Ediciones digitaļ                          | es                        |               |           |                                            |
| Co <u>n</u> figuración d                   | e impresión               | Мауú          | is+Ctrl+P |                                            |
| 岩 Imprimir                                 |                           |               | Ctrl+P    |                                            |
| <u>1</u> C:\\compro                        | bante[1].pdf              |               |           |                                            |
| <u>2</u> C:\\compro                        | bante[1].pdf              |               |           |                                            |
| 3 C:\DOCUME~                               | 1\GCERVA~1\\con           | nprobante.pdl | F         |                                            |
| 4 C:\Documents and Settings\\BoletaVIR.pdf |                           |               |           |                                            |
| 5 C:\\PEDIDC                               | COPIA SIMPLE ARC          | HIVO.pdf      |           |                                            |
| Salir                                      |                           |               | Ctrl+Q    |                                            |
|                                            | Ases                      | oría:         |           | ASESORIA JURIDICO NOTARIAL                 |
|                                            | Ases                      | or:           |           | GIRALT FONT, JAIME                         |
|                                            | Fecha                     | a:            |           | 27/04/2010                                 |

Para imprimir el certificado, haga clic en Archivo – Imprimir.

Si lo desea puede hacer clic en **Reservar otro turno** o **Salir** del sistema haciendo clic en los botones correspondientes.

| Nro. de reserva:          | 1                          |  |
|---------------------------|----------------------------|--|
| Escribano:                |                            |  |
| Asesoría:                 | ASESORIA JURIDICO NOTARIAL |  |
| Asesor:                   | GIRALT FONT, JAIME         |  |
| Fecha:                    | 27/04/2010                 |  |
| Hora:                     | 10:00                      |  |
| Duración:                 | 15 minutos                 |  |
| Imprimir comprobante      | : Imprimir                 |  |
| Reservar otro turno Salir |                            |  |